# Kassenschnitt abschließen | Kasse

## Dialog 'Kassenschnitt abschließen'

#### Achtung

Sobald Sie den Kassenschnitt gespeichert haben, ist dieser nicht mehr änderbar. Der Kassenschnitt kann nur noch gelöscht und neu erstellt werden.

Weitere Einstellungen zum Kassenschnitt nehmen Sie in der Filialkettenverwaltung von AMPAREX vor (siehe auch Kasse | Filialverwaltung).

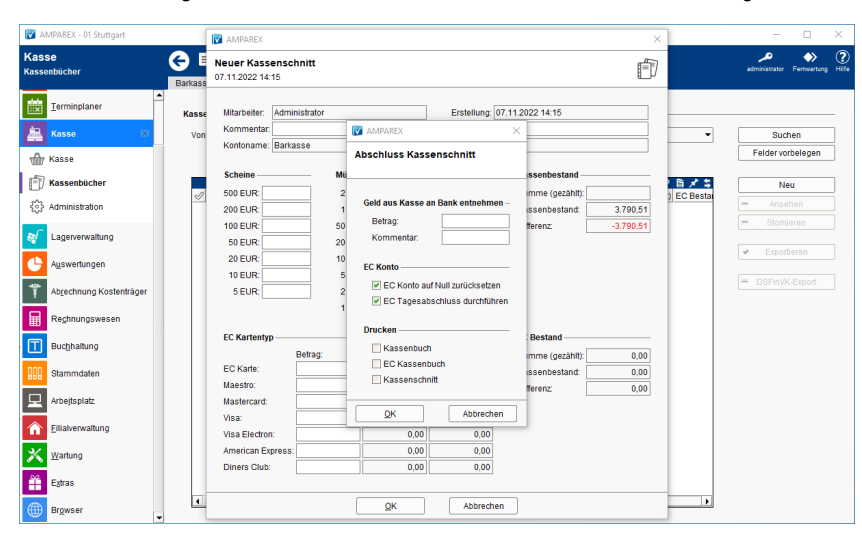

# Maskenbeschreibung

## A Hinweis

Da der Kassenschnitt nach dem Abschließen nicht mehr geändert werden kann, muss eine evtl. Nummer, Begründung oder Kommentar vorab eingefügt werden. Nachträglich ist nicht möglich.

#### Geld aus der Kasse an Bank entnehmen

| Feldname                                  | Beschreibung                                                                                                    |
|-------------------------------------------|----------------------------------------------------------------------------------------------------|
| Differenz<br>automatis<br>ch<br>ausbuchen | Gibt es eine Differenz bei einem Kassenschnitt, kann diese automatisch im Kassenbuch ausgebucht werden.                                                                                                    |
| Begründung                                | Gibt es eine Differenz bei einem Kassenschnitt, kann für die automatische Ausbuchung eine Begründung dafür eingetragen werden.                                                                                                    |
| Betrag                                    | Geben Sie einen Betrag ein, wenn Sie Geld zur Bank bringen möchten. Der Betrag wird im Kassenbuch als Entnahme gebucht. Beachten Sie dabei ggf. Restgeld in der Kasse zu lassen. Also nur den tatsächlichen Betrag welcher bei der Bank eingezahlt wird, einzutragen. |
| Kommentar                                 | Optionaler Kommentar für die Geldentnahme - z. B. eine Belegnummer.                                                                                                    |

#### **EC Konto**

| Feidname Beschreibung |
|-----------------------|
|-----------------------|

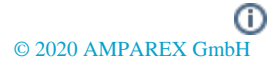

# Kassenschnitt abschließen | Kasse

| EC<br>Konto<br>auf<br>Null<br>zurück<br>setzen  | <ul> <li>Info         Diese Option steht nur zur Verfügung, wenn die Filialkettenoption 'Auf Null setzten des EC Kontos im Abschlussdialog anbieten' aktiviert wurde (siehe auch <u>Kasse   Filialverwaltung</u>).     </li> <li>Im Abschlussdialog, nach dem Zählen und Eintragen der Beträge, wird die Option 'EC Konto auf Null zurücksetzen' angeboten. Wird die Option gewählt, wird das EC-Konto auf 'Null' gebucht. Hierbei wird in das EC-Kassenbuch eine Korrekturbuchung eingefügt, die das EC-Kassenbuch auf 0,- bucht.</li> <li>Wird im Abschlussdialog diese Option nicht gesetzt, man möchte aber dennoch das EC-Kassenbuch auf 0,- buchen, wechselt man in das EC-Kassenbuch (siehe auch <u>EC Kassenbuch   Kasse</u>) und führt in dem unteren Bereich 'Korrekturbuchung' die Buchung durch. Hierbei gibt man den Betrag ein, z. B. den Betrag der 'Kassenbestand' angezeigt wird, eine Beschreibung z. B. 'Korrekturbuchung' und führt die Buchung über die Schaltfläche <u>Buchen</u> aus. Hierbei entsteht die Buchung im Kassenbuch und der EC-Kassenbestand wird um den eingetragenen Wert reduziert.</li> </ul> |
|-------------------------------------------------|----------------------------------------------------------------------------------------------------|
| EC<br>Tages<br>abschl<br>uss<br>durchf<br>ühren | <ul> <li>Diese Option steht nur mit einer eingerichteten ZVT-Schnittstelle zur Verfügung (siehe auch Kasse   Filialverwaltung).</li> <li>Der EC-Tagesabschluss wird automatisch nach Durchführung des Kassenschnitts durchgeführt. Die Option kann durch die Filialkettenoption 'Vorbelegung der Option 'EC Konto auf Null zurücksetzen' vorbelegt werden</li> <li>Der EC-Tagesabschluss wird nicht durchgeführt</li> <li>Info</li> <li>Sollte man im Dialog den Haken entfernen, sodass kein EC-Tagesabschluss erfolgen soll oder über das EC-Gerät konnte kein Abschluss erfolgen, kann dieser auch manuell im Reiter 'EC Kassenbuch' (siehe auch EC Kassenbuch   Kasse) über das 'Mehr-Menü' ausgeführt werden.</li> </ul>                                                                                                    |

## Drucken

| Feldname | Beschreibung                                                                    |
|----------|---------------------------------------------------------------------------------|
| Drucken  | Angabe, welche Daten nach dem Kassenschnitt automatisch gedruckt werden sollen: |
|          | Kassenbuch drucken                                                              |
|          | EC Kassenbuch drucken                                                           |
|          | Kassenschnitt drucken                                                           |
|          |                                                                                 |

## Siehe auch ...

• Kasse | Filialverwaltung